# メールソフト設定 メール (MacOS High Sierra版)

メールソフトの仕様変更により、予告なく手順が変更になる場合がございます。あらかじめご了承ください。

### アカウントの新規登録

1メールソフトの起動

Doc より[メール]をクリックします。

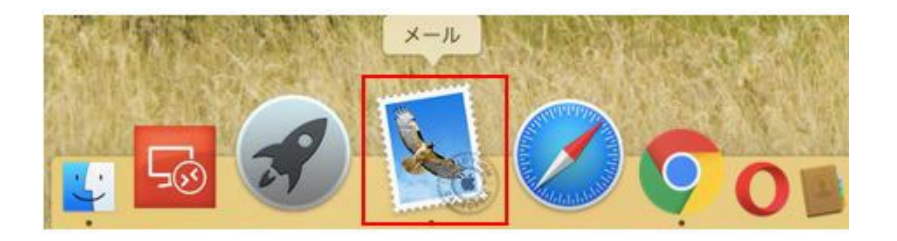

2メールアカウントの設定

[メールアカウントのプロバイダを選択]の画面にて[その他のメールアカウント]にチェックし[続ける]ボタンを

クリックします。

| メールアス | <b>ウウントのプロバイダを選択</b>           |
|-------|--------------------------------|
|       | <ul> <li>iCloud</li> </ul>     |
|       | <ul> <li>E Exchange</li> </ul> |
|       | ○ Google                       |
|       | · YAHOO!                       |
|       | o Aol.                         |
|       | ● その他のメールアカウント                 |
| ?     | 終了 続ける                         |

※既に別のメールアドレスが登録されている場合には、メニューから[メール]を選択し、[アカウントを追加]を選択する

と、 [メールアカウントのプロバイダを選択]の画面が表示されます。

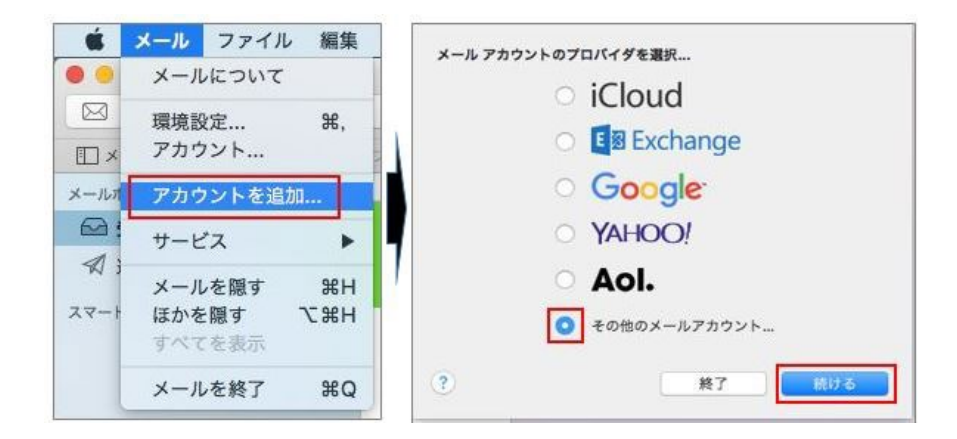

3情報入力

メールアドレスなどを入力する画面が表示されますので、入力して[サインイン]をクリックします。

| ② メールアカウントを追加         劇初に、次の情報を入力してください:         名前:         パスワード:         キャンセル         戻る         ウインイン |                        |
|----------------------------------------------------------------------------------------------------|------------------------|
| 名前                                                                                                    | お客様のお名前 (受信者側に表示される名称) |
| メールアドレス                                                                                                    | 設定するメールアドレス            |
| パスワード                                                                                                    | メールアドレスのパスワード          |

4 必要な情報を入力します。

## POP 接続される場合の設定

メールサーバーなどを入力する画面が表示されますので、入力して[サインイン]をクリックします。

| メールアドレス:         ユーザ名:         パスワード:         アカウントの種類:         受信用メールサーバ:         送信用メールサーバ:         アカウント冬またはパスワードを確認できません。 |                         |
|----------------------------------------------------------------------------------------------------|-------------------------|
| キャンセル 戻る サインイン                                                                                                    |                         |
|                                                                                                    | 設定するメールノトレス             |
| ユーザ名                                                                                                    | メールアドレスを入力              |
| パスワード                                                                                                    | メールアドレスのパスワード           |
| アカウントの種類                                                                                                    | POP を選択                 |
| 受信用メールサーバ                                                                                                    | 「pop.ドメイン名」または IP アドレス  |
| 送信用メールサーバ                                                                                                    | 「smtp.ドメイン名」または IP アドレス |

#### 証明書の警告が表示された場合

[サインイン]をクリック後に警告が表示された場合には、以下の手順をお試しください。

[証明書を表示]をクリックし、メールサーバ名を常に信頼する項目をチェックし[続ける]ボタンクリックします。

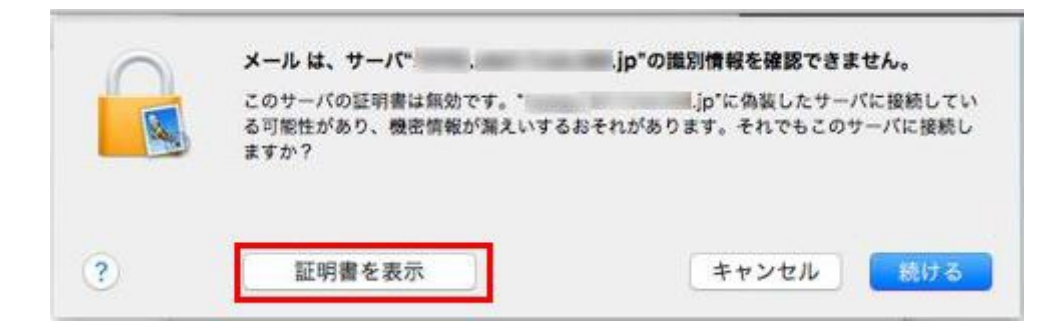

|                | メール は、サーパ**<br>このサーバの証明書は無効です<br>る可能性があり、機密情報が書<br>ますか? | .jp"の識別情報を確認できません。<br>.jp"に偽装したサーバに接続してい<br>えいするおそれがあります。それでもこのサーバに接続し |
|----------------|---------------------------------------------------------|------------------------------------------------------------------------|
| <b>⊘</b><br>₽3 | jp*への接続時に*                                              | "を常に信頼                                                                 |
|                |                                                         | 0                                                                      |
| Certificate    | 自己署名ルート証明書<br>有効期限:2019年4月22日月<br>○ この証明書は*             | <b>曜日 13時07分54秒 日本標準時</b><br>.jp"にとって信頼されているものとして指定されて                 |
| ▶ 信頼 ▶ 詳細な情報   | ।<br>ਪੁੱਛ                                               |                                                                        |
| ?              | 証明書を隠す                                                  | キャンセル 続ける                                                              |

ご利用の PC のログイン情報を入力し[設定をアップデート]をクリックします。

| するには、パス | ロシリードを入 | カレてく | ださい。 | CREAT |
|---------|---------|------|------|-------|
| ユーザ名:   |         |      |      |       |
| パスワード:  | 1       |      |      |       |
|         |         |      |      |       |

以上で、証明書の警告の対応は完了です。サーバーの設定に進みます。

[サーバ設定]メニューをクリックし、受信用メールサーバーおよび送信用メールサーバーの設定を行い、[保存]をクリック

します。

| POP  | アカウ    | ウント情報 メールポックスの特性 サーバ設定          |
|------|--------|---------------------------------|
| 5    | 受信用メール | サーバ (POP)                       |
| POP  | ユーザ名:  | -                               |
| IMAP | パスワード: | •••••                           |
|      | ホスト名:  | pop.                            |
|      |        | □ 接続設定を自動的に管理                   |
|      | ポート:   | 995 V TLS/SSLを使用                |
|      | 認証:    | (パスワード)                         |
|      |        | POPの詳細設定                        |
|      | 送信用メール | サーバ (SMTP)                      |
|      | アカウント: |                                 |
|      | ユーザ名:  | B                               |
|      | パスワード: | •••••                           |
|      | ホスト名:  | smtp.                           |
|      |        | <ul> <li>接続設定を自動的に管理</li> </ul> |
|      | ポート:   | 587 <b>V</b> TLS/SSLを使用         |
|      | 認証:    | パスワード                           |

| 受信用メ-       | ールサーバ(POP)           | 送信用メールサーバ(SMTP) |  |
|-------------|----------------------|-----------------|--|
| 接続設定を自動的に管理 | チェックを外す              | チェックを外す         |  |
|             | POP over SSL の場合:995 | 597             |  |
| ₩-F         | STARTTLS の場合:110     | 567             |  |
| SSL を使用     | チェックを入れる             | チェックを入れる        |  |
| 認証          | [パスワード]を選択           | [パスワード]を選択      |  |

以上で設定は完了です。

### IMAP 接続される場合の設定

メールサーバーなどを入力する画面が表示されますので、入力して[サインイン]をクリックします。

| メールアドレス:<br>ユーザ名:<br>パスワード:                                                                                                    |                         |
|----------------------------------------------------------------------------------------------------|-------------------------|
| アカウントの種類: <ul> <li>受信用メールサーバ:</li> <li>送信用メールサーバ:</li> <li>アカウント名またはパスワードを確認できません。</li> <li>キャンセル</li> <li>戻る</li> <li>サインイン</li> </ul> |                         |
| メールアドレス                                                                                                    | 設定するメールアドレス             |
| ユーザ名                                                                                                    | メールアドレスを入力              |
| パスワード                                                                                                    | メールアドレスのパスワード           |
| アカウントの種類                                                                                                    | IMAP を選択                |
| 受信用メールサーバ                                                                                                    | 「imap.ドメイン名」または IP アドレス |
| 送信用メールサーバ                                                                                                    | 「smtp.ドメイン名」または IP アドレス |

## 証明書の警告が表示された場合

[サインイン]をクリック後に警告が表示された場合には、以下の手順をお試しください。

[証明書を表示]をクリックし、メールサーバ名を常に信頼する項目をチェックし[続ける]ボタンクリックします。

| 0 | メールは、サーバ"                                        | .jp"の識別情報を確認できません。                          |
|---|--------------------------------------------------|---------------------------------------------|
|   | このサーバの証明書は無効です。*<br>る可能性があり、機密情報が漏えいするおそ<br>ますか? | .jp"に偽装したサーバに接続してい<br>それがあります。それでもこのサーバに接続し |
|   |                                                  |                                             |

|                                           | メールは、サーバ*<br>このサーバの証明書は無効です。<br>る可能性があり、機密情報が漏え<br>ますか? | .jp*の識別情報を確認できません。<br>                         |
|-------------------------------------------|---------------------------------------------------------|------------------------------------------------|
| 2)<br>5                                   | jp*への接続時に*                                              | "を常に信頼                                         |
|                                           |                                                         | 0                                              |
| Certificate<br>Russ                       | 自己署名ルート証明書<br>有効期限:2019年4月22日月曜<br>〇 この证明書は*            | 日 13時07分54秒 日本標準時<br>,jp"にとって信頼されているものとして指定されて |
| <ul> <li>▶ 信頼</li> <li>▶ 詳細な情報</li> </ul> | CONVERSION OF CONVERSION                                |                                                |
| 0                                         | 紅眼線太陽水                                                  |                                                |

ご利用の PC のログイン情報を入力し[設定をアップデート]をクリックします。

| 証明書信頼設定するには、パス | に変更を加え、 | ようとしてい<br>してください | ます。これを計り<br>。 |
|----------------|---------|------------------|---------------|
| ユーザ名:          |         |                  |               |
| パスワード:         |         |                  |               |
|                |         | _                |               |

以上で、証明書の警告の対応は完了です。サーバーの設定に進みます。

[サーバ設定]メニューをクリックし、受信用メールサーバーおよび送信用メールサーバーの設定を行い、[保存]をクリック

します。

| IMAP   | アカウ           | ウント情報 メールポックスの特性 サーバ設定          |  |  |
|--------|---------------|---------------------------------|--|--|
|        | 受信用メール        | サーバ (IMAP)                      |  |  |
| POP    | ユーザ名:         |                                 |  |  |
| iCloud | パスワード: •••••• |                                 |  |  |
| INVAL  | ホスト名:         | imap.                           |  |  |
|        |               | <ul> <li>接続設定を自動的に管理</li> </ul> |  |  |
|        | ポート:          | 993 V TLS/SSLを使用                |  |  |
|        | 認証:           | (パスワード)                         |  |  |
|        |               | IMAPの詳細設定                       |  |  |
|        | 送信用メール        | ・サーバ (SMTP)                     |  |  |
|        | アカウント:        |                                 |  |  |
|        | ユーザ名:         | hanna.                          |  |  |
|        | パスワード:        |                                 |  |  |
|        | ホスト名:         | smtp                            |  |  |
|        |               | <ul> <li>接続設定を自動的に管理</li> </ul> |  |  |
|        | ポート:          | 587 <b>V</b> TLS/SSLを使用         |  |  |
|        | 認証:           | パスワード                           |  |  |

| 受信用メールサーバ(IMAP) |                      | 送信用メールサーバ(SMTP) |
|-----------------|----------------------|-----------------|
| 接続設定を自動的に管理     | チェックを外す              | チェックを外す         |
| ポート             | POP over SSL の場合:993 | 587             |
|                 | STARTTLS の場合:110     |                 |
| SSL を使用         | チェックを入れる             | チェックを入れる        |
| 認証              | [パスワード]を選択           | [パスワード]を選択      |

以上で設定は完了です。